# Tech Note 834 Configuring the MBTCP DAServer (Version 2.0) to Communicate with a MODICON Bridge

This document and software are provided "as is" without warranty of any kind. See the Terms of Use for more information.

Topic#: 002626 Revised: March, 2010

### Introduction

The MBTCP DAServer is one of Wonderware's® ArchestrA<sup>™</sup>-based products that provides connectivity to the following PLCs via a Direct Ethernet Connection:

- Quantum
- Momentum
- Premium
- Generic Modbus TCP Device

The MBTCP DAServer also provides connectivity to the following PLCs via a Modbus Bridge Device:

- Compact 984
- Micso
- Momentum
- Generic Modbus Device

This *Tech Note* provides step by step instructions for configuring a connection to a Modbus device via an ethernet bridge using the SMC (System Management Console) where the MBTCP DASServer resides.

### **Application Versions**

- MBTCP DAServer 2.0
- InTouch® 10.1 and later

### Adding a TCPIP\_PORT Object

1. Open the SMC from the Start menu (Start/Programs/Wonderware).

| SMC - [ArchestrA System Management Console (WIN-D)                                                                                   | VOI5QYFG3)\DAServer Manager\Default Group\Local\ArchestrA.                                                      | DASMBTCP.2\Configuration]              |
|----------------------------------------------------------------------------------------------------|----------------------------------------------------------------------------------------------------|----------------------------------------|
|                                                                                                    |                                                                                                    |                                        |
| <ul> <li>ArchestrA System Management Console (WIN-DXVOI5QYFG3)</li> <li>Galaxy Database Manager</li> <li>DAServer Manager</li> </ul> | Node Type: \$ROOT\$ Delimiter:                                                                                  |                                        |
| <ul> <li>Local</li> <li>Local</li> <li>ArchestrA.FSGateway.2</li> <li>ArchestrA.DASABCIP.4</li> <li>ArchestrA.DASMBTCP.2</li> </ul>  | Global Parameters Device Group Update Interval (msec):                                                          | Enable/Disable                         |
| <ul> <li>E Computation</li> <li>E Log Viewer</li> <li>E Platform Manager</li> </ul>                                                  | Slow Poll Interval (msec): 10000 Transaction to Subscription Ratio: 3 Transaction Message Timeout (msec): 50000 | Device Group Cache                     |
|                                                                                                    | Server Protocol Timer (msec): 50                                                                                | Simulation Mode           System Items |
|                                                                                                    | Maximum Queued Transactions: 75<br>Maximum Queued Updates: 1                                                    | III Unique Device Groups               |
|                                                                                                    | DDE/SuiteLink Timer Tick (msec): 50<br>Poke Mode: Optimization Mode 💌                                           |                                        |
|                                                                                                    |                                                                                                    |                                        |
|                                                                                                    | 2                                                                                                    |                                        |
|                                                                                                    | L                                                                                                    |                                        |

FIGURE 1: SMC

- 2. Expand the ArchestrA.DASMBTCP.2 server item.
- 3. Right-click Configuration (just below Archestra.DASMBTCP.2) and select Add TCPIP\_PORT Object.

A new faceplate appears labeled New\_TCPIP\_PORT\_000 Parameters (Figure 2 below):

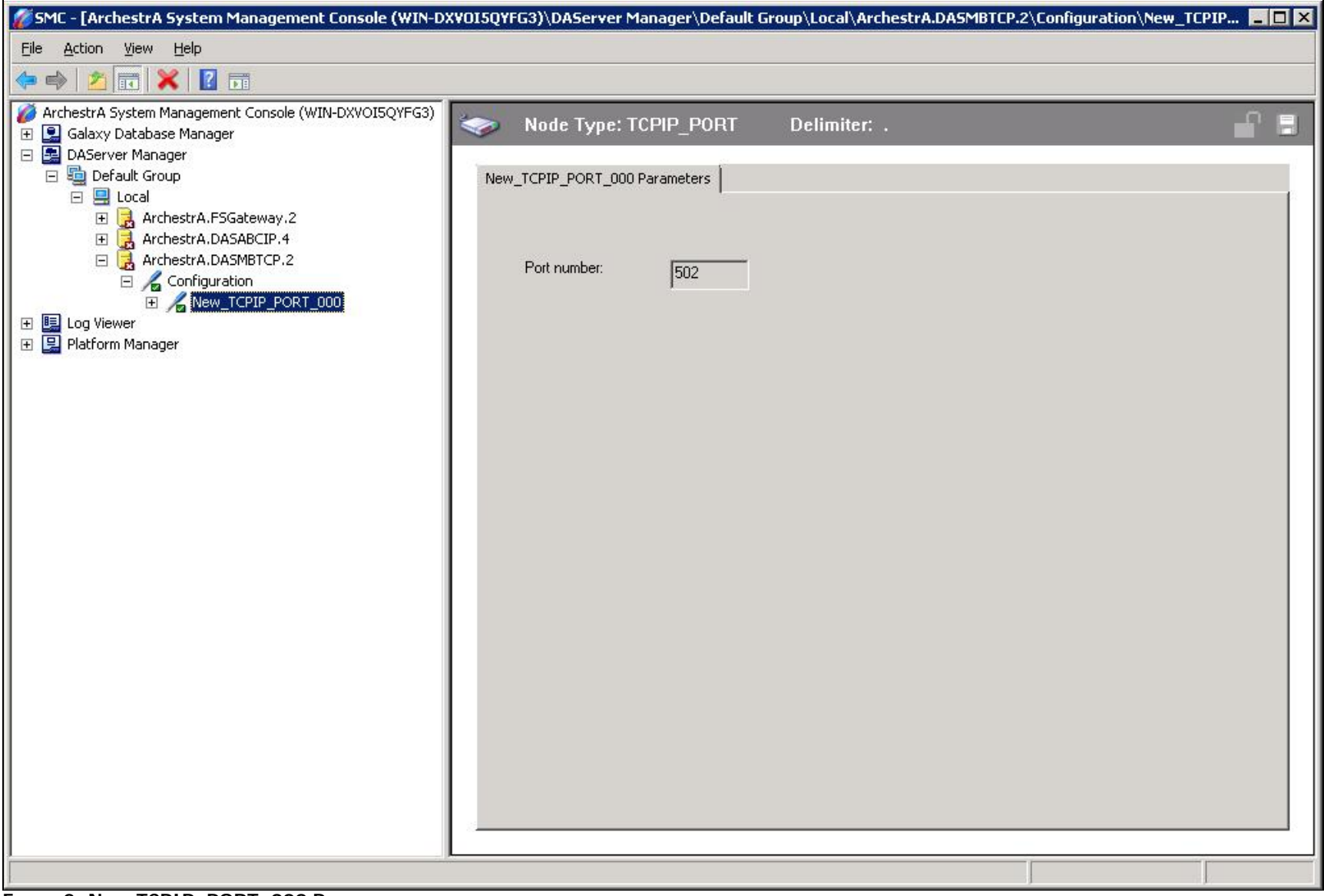

FIGURE 2: NEW\_TCPIP\_PORT\_000 PARAMETERS

Note: You can right-click on any of the items below the Configuration item above and rename them to whatever you like.

## Adding a "ModbusBridge" Object

- 1. Right-click New\_TCPIP\_ Port\_000 and click Add a ModbusBridge Object.
- 2. You should now see a new faceplate appear labeled New\_ModbusBridge\_000 (Figure 3 below):

| 💋 SMC - [ArchestrA System Management Console (WIN-D)                                                                                                    | XVOI5QYFG3)\DAServer Manager\Default Group\Local\ArchestrA.DA5MBTCP.2\Configuration\New_ | ТСРІР 💶 🗙 |
|----------------------------------------------------------------------------------------------------|------------------------------------------------------------------------------------------|-----------|
| <u>File Action View Help</u>                                                                                                    |                                                                                          |           |
| 🗇 🔿 🔀 📰 🔀 🖬                                                                                                    |                                                                                          |           |
| ArchestrA System Management Console (WIN-DXVOI5QYFG3)<br>Galaxy Database Manager<br>DAServer Manager<br>Local<br>Cola<br>ArchestrA.FSGateway.2<br>ArchestrA.DASABCIP.4<br>ArchestrA.DASABCIP.4<br>Configuration<br>New_TCPIP_PORT_000<br>Def Use Wer<br>Platform Manager | Node Type: ModbusBridge       Delimiter: .         New_ModbusBridge_000 Parameters       |           |
|                                                                                                    |                                                                                          |           |

FIGURE 3: NEW MODBUSBRIDGE FACEPLATE

Note: You must provide the Network (IP) address of the device, as shown in Figure 3 above.

# Adding a PLC Object

1. Right click the **New\_ModbusBridge\_000** icon and add a PLC device node. In Figure 4 (below), **Add ModbusPLCRS Object** is selected. It is a generic Modbus device.

| 🌠 SMC - [ArchestrA System Management Console (WIN-D                                                                                                    | XV015QYFG3)\DAServer Manager\Default Group\                                                                                                    | Local\ArchestrA.DASMBTCP.2\Configuration\New_TCPIP 💶 🗙                                                                                                    |
|----------------------------------------------------------------------------------------------------|----------------------------------------------------------------------------------------------------|----------------------------------------------------------------------------------------------------|
| Eile <u>A</u> ction <u>V</u> iew <u>H</u> elp                                                                                                    |                                                                                                    |                                                                                                    |
| 🗢 🔿 🗾 🔀 🔢 🖬                                                                                                    |                                                                                                    |                                                                                                    |
| ArchestrA System Management Console (WIN-DXVOI5QYFG3)  Calaxy Database Manager  DAServer Manager  Coffault Group  Code ArchestrA.FSGateway.2  ArchestrA.DASABCIP.4  ArchestrA.DASABCIP.4  ArchestrA.DASMBTCP.2  ArchestrA.DASMBTCP.2  New_ModbusBridge_000  New_ModbusPLCRS_000  Default Group  Platform Manager | Node Type: ModbusPLCRS         New_ModbusPLCRS_000 Parameters       Device Grout         PLC unit ID:       3         Reply timeout (sec):       20         Image: Use Concept data structures (Longs)         Image: Use Concept data structures (Longs)         Image: Use Concept data structures | Delimiter:   ps Device Items   ps Device Items     Image: Support multiple register write   Image: Swap string bytes     Image: Register size (digits):   Image: Register type   Image: Binary   Image: Binary </th |
|                                                                                                    |                                                                                                    |                                                                                                    |

FIGURE 4: NEW\_MODBUSPLCRS\_000 FACEPLATE

2. Enter the **PLC unit ID** of the end device. (Figure 4 above).

## Set Up a Topic Definition in the Device Group

You must set up a Topic Definition so that Suitelink/DDE clients can communicate with the MBTCP DAServer.

- 1. Select the Device Groups tab (Figure 4, above).
- 2. Right-click in the first row, and select Add. A new topic appears with a default name of Topic\_0.
- 3. Change Topic\_0 to whatever you want by right-clicking on it and clicking Rename. In the following figure, the Topic is called PLC3 (Figure 5 below):

| Ele                                                                                                    | 💋 SMC - [ArchestrA System Management Console (WIN-DXVOI5QYFG3)\DAServer Manager\Default Group\Local\ArchestrA.DASMBTCP.2\Configuration\New_TCPIP 📮 🗖 🗙                                                                                      |                           |                                   |          |  |  |  |
|----------------------------------------------------------------------------------------------------|----------------------------------------------------------------------------------------------------|---------------------------|-----------------------------------|----------|--|--|--|
| Image: Constant State Manager       Image: Constant Manager         Image: Constant Application       Image: Constant Application         Image: Constant Application       Image: Constant Application         Image: Constant Applic | <u>File Action View Help</u>                                                                                                    |                           |                                   |          |  |  |  |
| Image: Control (W1M-DXNOISCYFG)   Image: Control (W1M-DXNOISCYFG)   Image:                   | 🧇 🄿 🔀 📰 💥 🖬 🖬                                                                                                    |                           |                                   |          |  |  |  |
| Image: Default Group         Image: Default Group                                                                                                    | ArchestrA System Management Console (WIN-DXVOI5QYFG3)     Galaxy Database Manager     DAServer Manager                                                                                                    | 🐠 Node Type: Modbu        | usPLCRS Delimiter: .              | <b>-</b> |  |  |  |
| Image: Archestr.A.DSABCIP.4   Archestr.A.DSABCIP.2   Configuration   Image: New ModusBridge_000   Image: New ModusBridge_000                                                                                                | E Default Group                                                                                                    | New_ModbusPLCRS_000 Paran | neters Device Groups Device Items |          |  |  |  |
| Image: Archestr.A.DASABCIP.4   Image: Archestr.A.DASABCIP.2   Image: Monodustrices.good   Image: Monodustrices.good     Image: Monodustrices.good     Image: Mon                                                                                                    | 🕀 🛃 ArchestrA.FSGateway.2                                                                                                    | Name                      | Update Interval (ms)              |          |  |  |  |
|                                                                                                    | <ul> <li>ArchestrA.DASABCIP.4</li> <li>ArchestrA.DASMBTCP.2</li> <li>Configuration</li> <li>New_TCPIP_PORT_000</li> <li>New_ModbusBridge_000</li> <li>New_ModbusPLCRS_000</li> <li>New_ModbusPLCRS_000</li> <li>Platform Manager</li> </ul> | PLC3                      |                                   |          |  |  |  |
|                                                                                                    |                                                                                                    |                           |                                   |          |  |  |  |

FIGURE 5: RENAME THE TOPIC

# Creating a Test InTouch® Application to Communicate with the MBTCP DAServer

- 1. Launch InTouch WindowMaker<sup>™</sup>.
- 2. Click Special/Access Names from the top menu bar. The Access Names dialog box appears.
- 3. Click the  $\boldsymbol{Add}$  button. The  $\boldsymbol{Add}$   $\boldsymbol{Access}$   $\boldsymbol{Name}$  dialog box appears:

Configuring the MBTCP DAServer (Version 2.0) to Communicate with a MODICON Bridge

| Access  MBTCP_PLC3    | OK                       |
|-----------------------|--------------------------|
|                       | Cancel                   |
| Application Name:     | Failove                  |
| DASMBTCP              |                          |
| <u>T</u> opic Name:   |                          |
| PLC3                  |                          |
| Which protocol to use | Link C Message Exchange  |
| When to advise server | Advise only active items |

FIGURE 6: ADD ACCESS NAME

- 4. Type the information for the Access and Application Name field as it appears in Figure 6 (above).
- 5. For the topic name, type the name of the topic you renamed in the **Device Groups** tab field (Figure 5, above) of the MBTCP DAServer.
- 6. Click OK then click Close.
- 7. Click Special/Tagname Dictionary from the top menu bar. The Tagname Dictionary dialog box appears.
- 8. Click the **New** button and enter the following information:
  - Tagname: r400001
  - Type: I/O Integer
  - Min EU: 0
  - Min Raw: 0
  - Max EU: 65535
  - Max Raw: 65535
  - Access Name: MBTCP\_PLC3
  - Item: 400001

| Tagname Dictionary   |                             |                 |                  |                                            |                       | ×    |
|----------------------|-----------------------------|-----------------|------------------|--------------------------------------------|-----------------------|------|
| C Main C Details C   | 🛛 Alarms 🕜 Details & Alarms | C Members       |                  |                                            |                       |      |
| New Restore Dela     | te Save << S                | ielect >>       | Cancel Clo       | se                                         |                       |      |
| Tagname: r400001     |                             | Туре:  /О       | Integer          |                                            |                       |      |
| Group: \$System      |                             | C Read only     | Read Write       |                                            |                       |      |
| Comment: AccessLevel |                             |                 |                  |                                            |                       |      |
| 🗖 Log Data 🔲 Log Ev  | vents 🗖 Re                  | tentive Value 🗖 | Retentive Parame | eters                                      |                       |      |
| Initial Value: 0     | Min                         | EU: 0           |                  | Max EU:                                    | 65535                 |      |
| Deadband: 0          | Min                         | Raw: 0          |                  | Max Raw:                                   | 65535                 |      |
| Eng Units:           | Log                         | Deadband: 0     |                  | <ul> <li>Convers</li> <li>Linea</li> </ul> | ion<br>ar 🧿 Square Ro | oot  |
| Access Name:         | MBTCP_PLC3                  |                 | 1                |                                            |                       |      |
| Item: 400001         |                             |                 |                  | 🗂 Use T                                    | agname as Item        | Name |

FIGURE 7: TAGNAME DICTIONARY

- 9. Click the Save button then click the Close button.
- 10. Select File/New Window from the top menu bar. The Window Properties dialog box will appear.
- 11. Enter a Name for the window then click OK.
- 12. Select the Text object from the Draw Object Toolbar.
- 13. Place the **Text** object on the new window then type a #. The screen should look similar to Figure 8 (below):

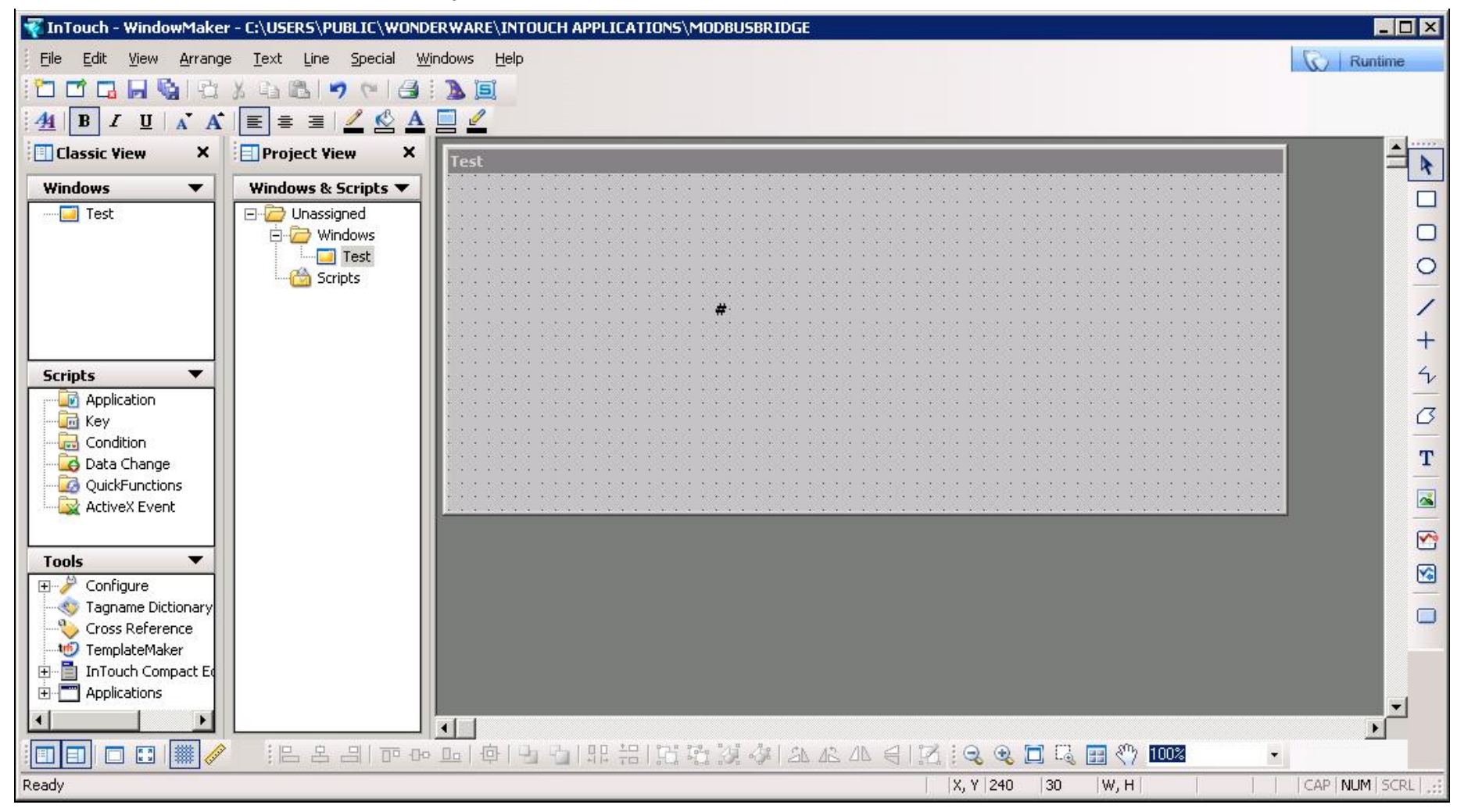

#### FIGURE 8: INTOUCH WINDOW

- 14. Double click the # then select Analog under the Value Display section.
- 15. Enter the name of the tag you created (see Figure 7) in the Expression box.

#### Configuring the MBTCP DAServer (Version 2.0) to Communicate with a MODICON Bridge

| Object type: Text | <u>Prev Link</u> Next Lin <u>k</u> | ОК     |
|-------------------|------------------------------------|--------|
|                   |                                    | Cancel |
|                   | Output -> Analog Expression        |        |
| Expression:       |                                    | OK     |
| r400001           |                                    | Cancel |
|                   |                                    | Clear  |

FIGURE 9: ASSIGNING AN EXPRESSION

- 16. Select **OK** then click **OK** again.
- 17. Select File/Save Window then click OK.

### Testing Communication

- 1. From the SMC, right click on ArchestrA.DASMBTCP.2 then select Activate Server.
- 2. From Window Maker, select File/WindowViewer from the top menu.
- 3. Make sure the window that was created in WindowMaker is selected, then click OK.
- 4. WindowViewer should show the value for register **400001** (Figure 10 below).

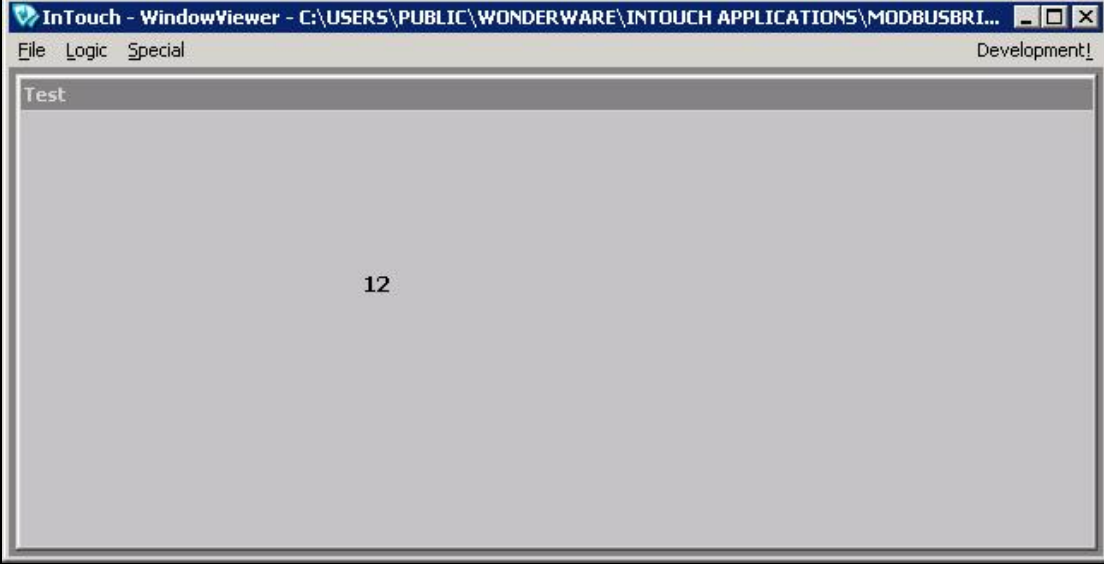

FIGURE 10: WINDOW VIEWER

You can also use **DASMBTCP Diagnostics** to view the register value:

- 1. Open the SMC.
- 2. Under ArchestrA.DASMBTCP.2 click Diagnostics/Device Groups/PLC3

| 🌠 SMC - [ArchestrA System Management Console (WIN-DXVOI5QYFG3)\DAServer Manager\Default Group\Local\ArchestrA.DA5MBTCP.2\Diagnostics\Device Groups\PLC3] 💦 💶 🗙 |        |            |       |             |        |         |                                         |
|----------------------------------------------------------------------------------------------------|--------|------------|-------|-------------|--------|---------|-----------------------------------------|
| Eile <u>A</u> ction ⊻iew <u>H</u> elp                                                                                                    |        |            |       |             |        |         |                                         |
| 🧇 🧼 📶 📑 🛛 🖬                                                                                                    |        |            |       |             |        |         |                                         |
| ArchestrA System Management Console (WIN-DXVOI5QYFG3)                                                                                                    | Name   | R/W Status | Value | Time        | Qualit | MsgID   | Location                                |
| 🗄 🔛 Galaxy Database Manager                                                                                                    | 400001 | R/W        | 12    | 11:14:43 PM | 00C0   | 100000B | New_TCPIP_PORT_000.New_ModbusBridge_000 |
| DAServer Manager                                                                                                    |        |            |       |             |        |         |                                         |
|                                                                                                    |        |            |       |             |        |         |                                         |
| 🔄 📆 🕞 ArchestrA.FSGateway.2                                                                                                    |        |            |       |             |        |         |                                         |
| 🕀 🛃 ArchestrA.DASABCIP.4                                                                                                    |        |            |       |             |        |         |                                         |
| 🖃 🛃 ArchestrA.DASMBTCP.2                                                                                                    |        |            |       |             |        |         |                                         |
|                                                                                                    |        |            |       |             |        |         |                                         |
| E L New ModbusBridge 000                                                                                                    |        |            |       |             |        |         |                                         |
| 🗄 🔏 New_ModbusPLCRS_000                                                                                                    |        |            |       |             |        |         |                                         |
| 🖂 🔣 Diagnostics                                                                                                    |        |            |       |             |        |         |                                         |
| 🕀 🌆 Client Groups                                                                                                    |        |            |       |             |        |         |                                         |
|                                                                                                    |        |            |       |             |        |         |                                         |
| Intersections     Intersections                                                                                                    |        |            |       |             |        |         |                                         |
|                                                                                                    |        |            |       |             |        |         |                                         |
| 🖃 🧱 Device Groups                                                                                                    |        |            |       |             |        |         |                                         |
| PLC3                                                                                                    |        |            |       |             |        |         |                                         |
| Elim Log Viewer                                                                                                    |        |            |       |             |        |         |                                         |
|                                                                                                    |        |            |       |             |        |         |                                         |
| I                                                                                                    | 1      |            |       |             |        |         |                                         |
|                                                                                                    |        |            |       |             |        |         |                                         |

#### FIGURE 11: DASMBTCP DIAGNOSTICS

#### G. Alldredge

Tech Notes are published occasionally by Wonderware Technical Support. Publisher: Invensys Systems, Inc., 26561 Rancho Parkway South, Lake Forest, CA 92630. There is also technical information on our software products at Wonderware Technical Support.

For technical support questions, send an e-mail to wwsupport@invensys.com.

# back to top

©2012 Invensys Systems, Inc. All rights reserved. No part of the material protected by this copyright may be reproduced or utilized in any form or by any means, electronic or mechanical, including photocopying, recording, broadcasting, or by anyinformation storage and retrieval system, without permission in writing from Invensys Systems, Inc. Terms of Use.